# catch

#### Angler Quick Start Guide

Hints & tips to help anglers get the most from their Catch account.

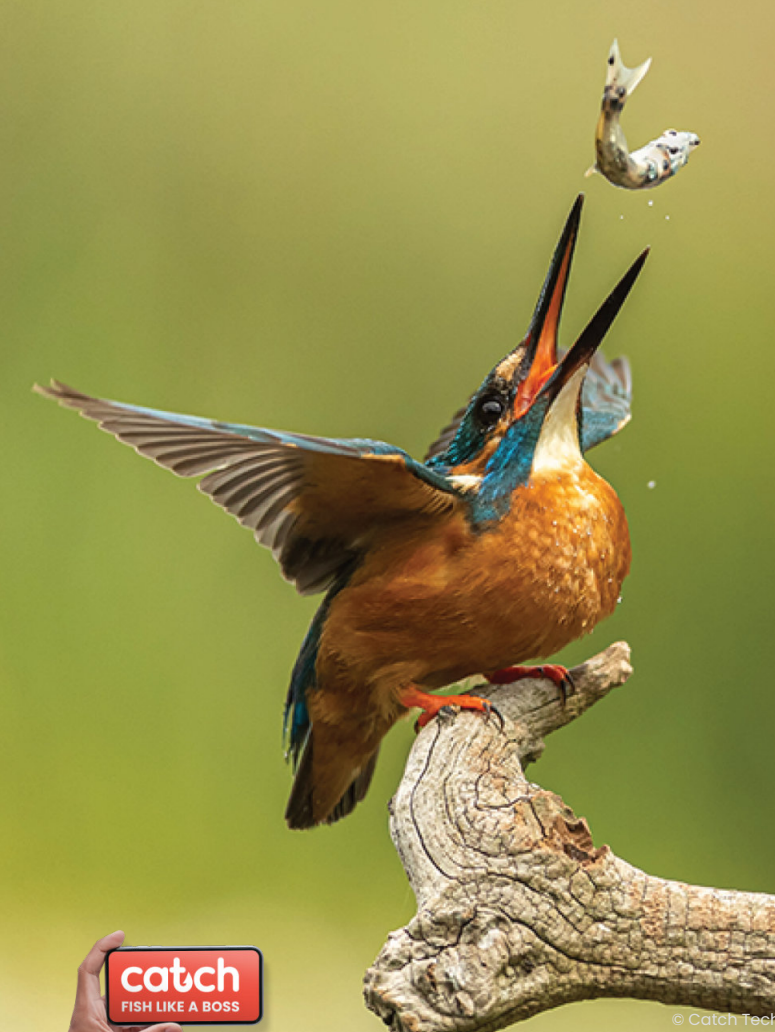

# Contents

| Page | 4     | Getting Started              |
|------|-------|------------------------------|
| Page | 5     | Creating your angler account |
| Page | 6     | Your profile                 |
| Page | 7     | Features overview            |
| Page | 8     | Search                       |
| Page | 9     | Fishery information          |
| Page | 10    | Lake maps                    |
| Page | 11    | Favourite fisheries          |
| Page | 12    | Catch reports                |
| Page | 13    | Checking availability        |
| Page | 14-17 | Bookings                     |
| Page | 18    | Communications               |
| Page | 19    | Support                      |

# **Getting Started**

**Download** the free angler mobile APP.

Scan the QR code opposite for quick links to:

- Apple App Store
- Google Play

Or click the relevant store logo below:

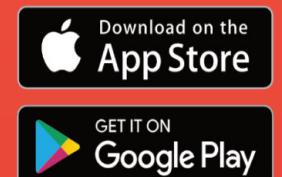

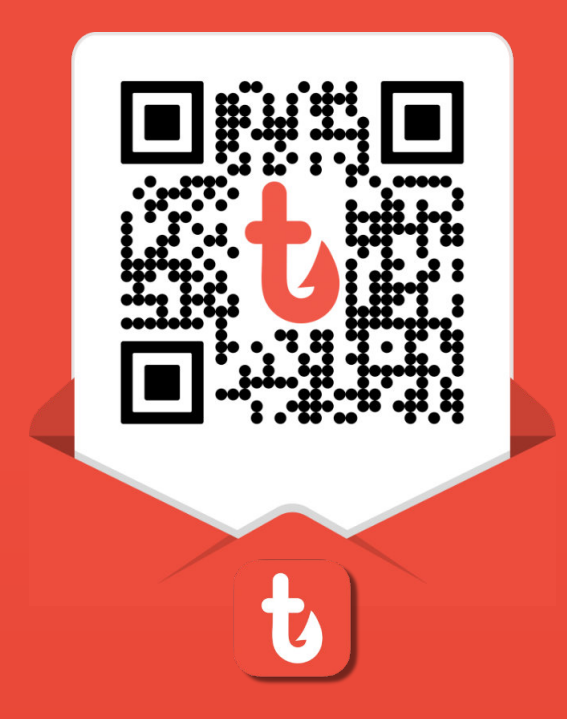

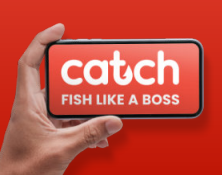

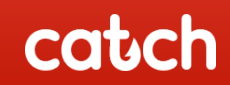

# **Creating your angler account**

Once you have downloaded the APP.

Click Sign Up & follow the instructions

- 1. Enter your email & click send verification code
- 2. Check your email for the code from Microsoft we sent you
- 3. Enter the code in the verification code box and click verify code
- 4. Choose a password to create your account

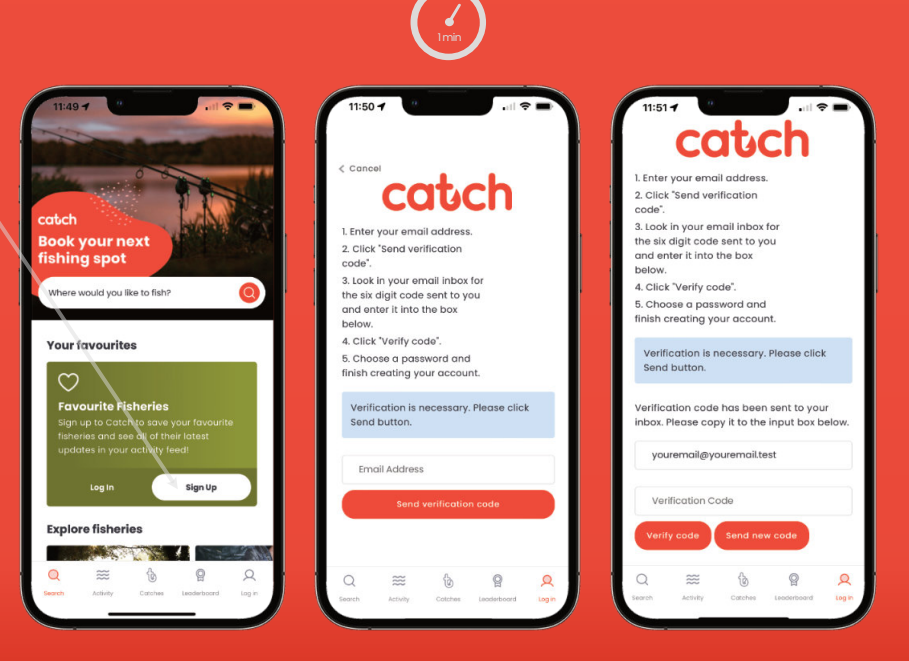

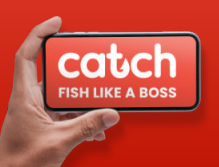

# **Your profile**

By clicking on your profile icon on the bottom menu bar you can access your statistics.

Click on the gear icon @ to access all of your settings. (You can also add your rod licence number & click to renew or purchase a license from the .gov website)

Upload a profile picture in the personal info section and complete your personal details along with any of your fishing preferences.

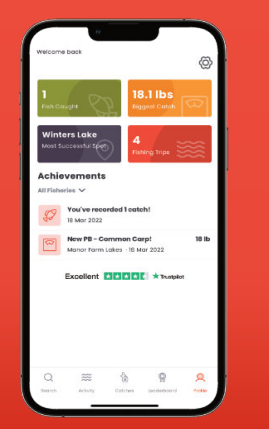

|                     |       |   |  |   | A          |
|---------------------|-------|---|--|---|------------|
| Acco                | unt   |   |  |   |            |
| Booking             | 8     | > |  |   |            |
| Profile             |       |   |  | > |            |
| Fishing Preferences |       |   |  | > |            |
| Favourite Fisheries |       |   |  | > |            |
| Security            |       |   |  |   |            |
| Personal info       |       |   |  | > | <b>!</b> ' |
| Change Password     |       |   |  | > |            |
| Settings            |       |   |  |   |            |
| Subscription        |       |   |  | > |            |
| Notifica            | tions | > |  |   |            |
| Log Out             |       | > |  |   |            |
|                     |       |   |  |   |            |

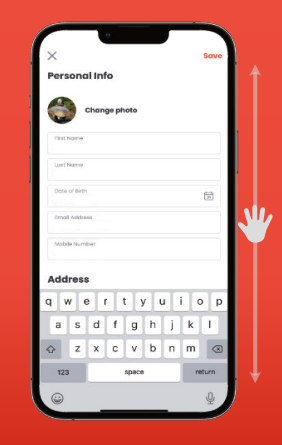

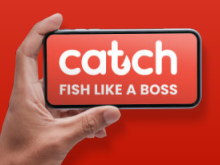

### **Features overview**

You can start a search for venues in the main search bar or simply click 'View all fisheries' to see all the current venues. You can scroll up and down and when you see one you like, click on the fishery image to be taken to the venue page.

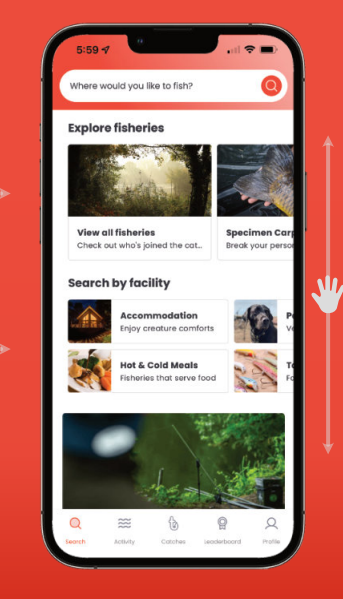

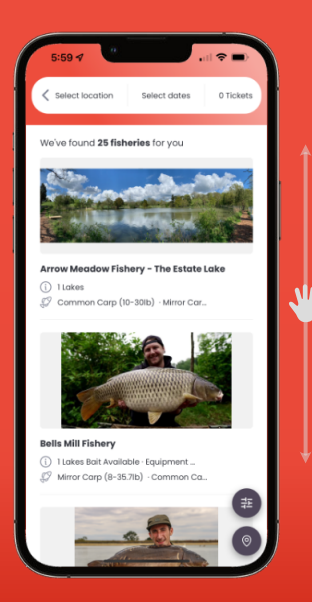

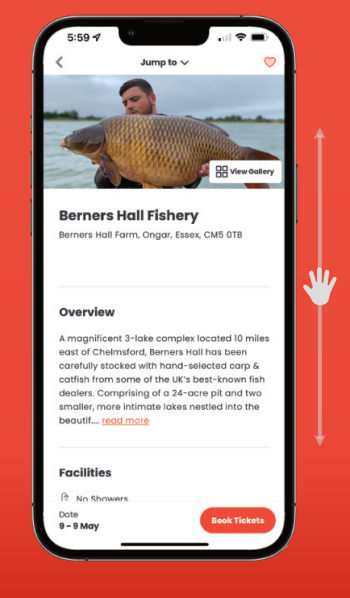

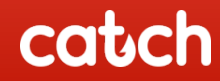

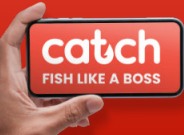

# **Search Fisheries**

#### You can search for either:

- Venues by the venue or even a lake name
- Or By location

When toggling location, type in the area you wish to search for and then **pick from the google suggestions** that appear below the search box.

Toggle the **Pin Icon** lower left of the screen to switch to a Google Map view.

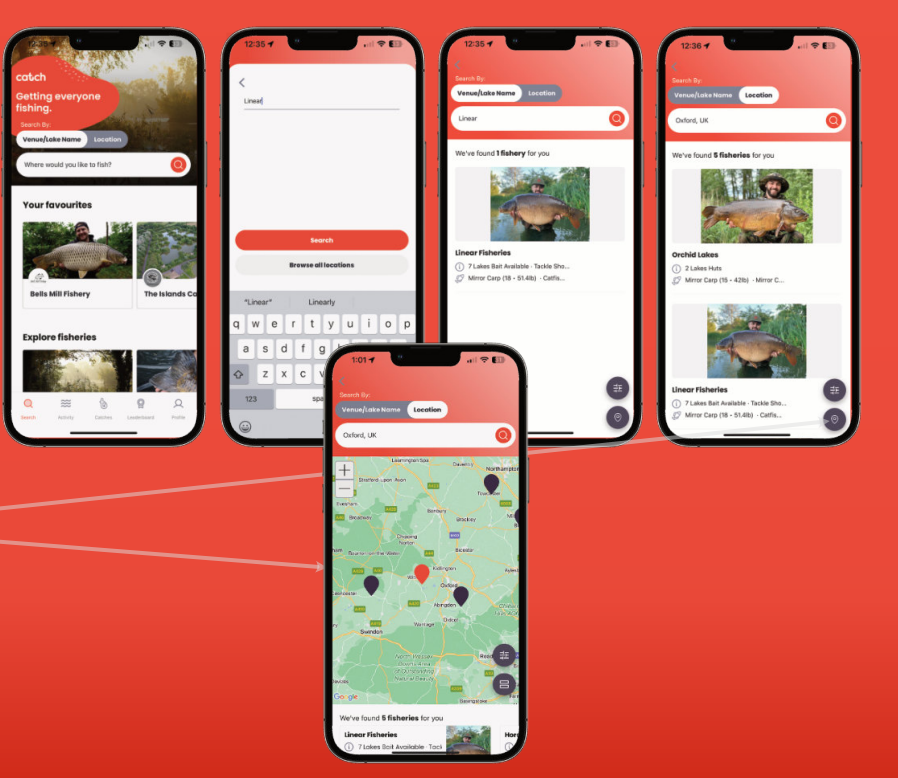

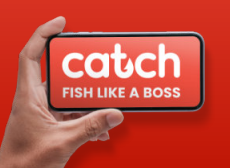

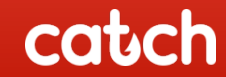

# **Fishery information**

On the fishery venue and lake pages you have access to up to date information:

- Image gallery
- Venue overview, facilities, fish stock
- Lakes (click lake names to cycle through the lakes on the venue or click on the lake map/s)
- Individual lake descriptions, maps & info
- Pricing details
- Fishery contact details
- Venue opening hours
- Location & directions
- Latest fishery news & catches
- Weather information

# Click on the **'Lake Map'** to see specific lake information

#### 6.00 4 Remore Hall Fisher Lakes Swim Map Description 12 13 14 15 16 17 'The Res', as it is known, has been carefully stocked with over 650 hand-selected carp from some of the UK's best known fish dealers. Grown on in stock lakes prior the opening of the fishery in 2015, growth rates were monitored before selecting the best of the best to introduce into the fishery. In buying 8.7 6.5.4.3 from a number of well respected dealers. Berners Hall have ensured that there is a healthy cross-section of strains and bloodlines including Fishers Pond, heavily scaled, fully plated & beautiful linear mirrors along with a healthy number of big, clean commons Stock At present The Res holds in excess of 150 30lb+ Common Carp Mirror Carp carp with at least 20 of these topping the magical 40lb+ mark, with the average weight 19 Moderate Stock 19 Moderate Stock being around 23lb. There are also a handful of catfish with the largest weighing in excess of 15 - 46 lb @ 15 - 51 lb 85lb 🗱 The Res 🗱 The Res The Res has 24 designated swims across 24 acres of water with uniform depths throughout - 9 M 9 - 9 May

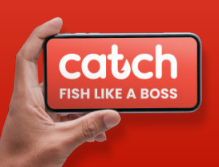

# Lake Maps

# Swims/Pegs are marked by numbers.

- Venues can vary by ticket only, or swim/peg booking. It is up to the fishery to decide their preference.
- If swim booking is in operation by the fishery the available swims are shown as white, booked swims are shown as purple, swims you select turn red.

(Not applicable for ticket venues)

 Pinch to zoom and expand to see more detail on the maps.

catch

FISH LIKE A BOSS

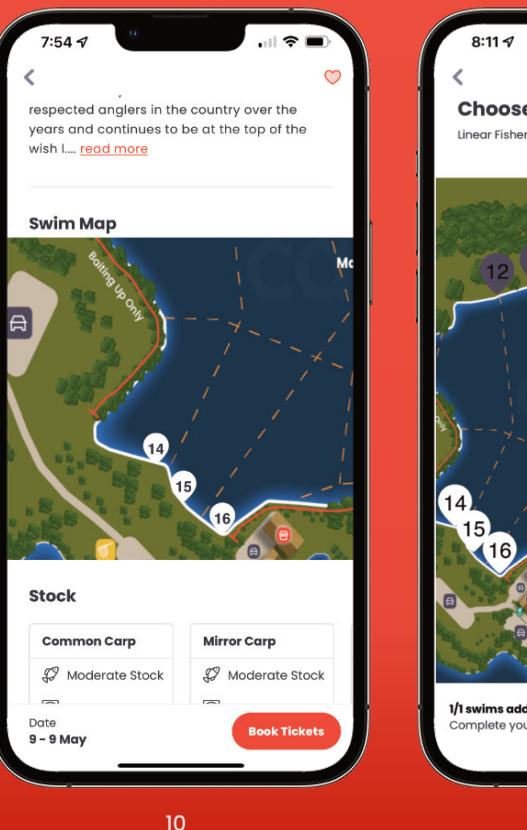

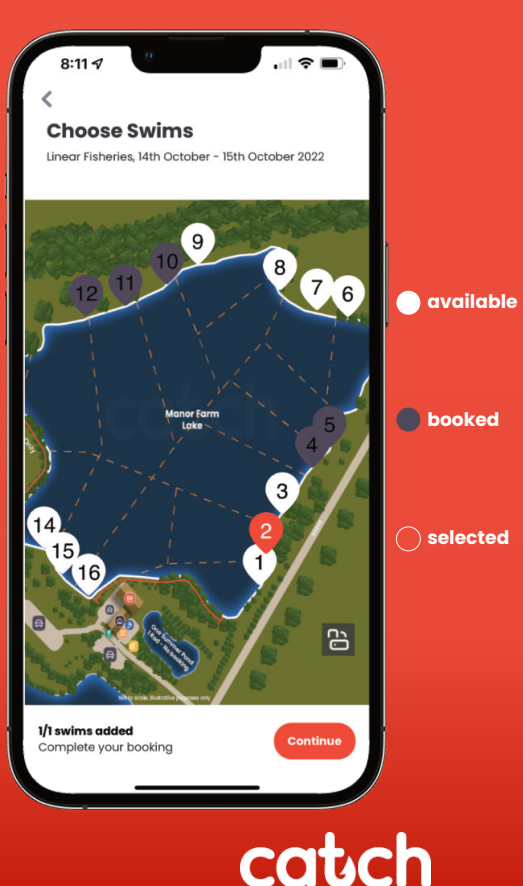

### Your Favourites - follow fisheries

By clicking on the heart icon on any fishery listing will ensure you never miss their news and catch activity. This information will automatically be added to your personal activity feed.

News and catch report information is useful to build a picture of activity, such as what method is working best prior to your next session.

Your favourites will appear in a horizontal list on the main APP homepage for quick access.

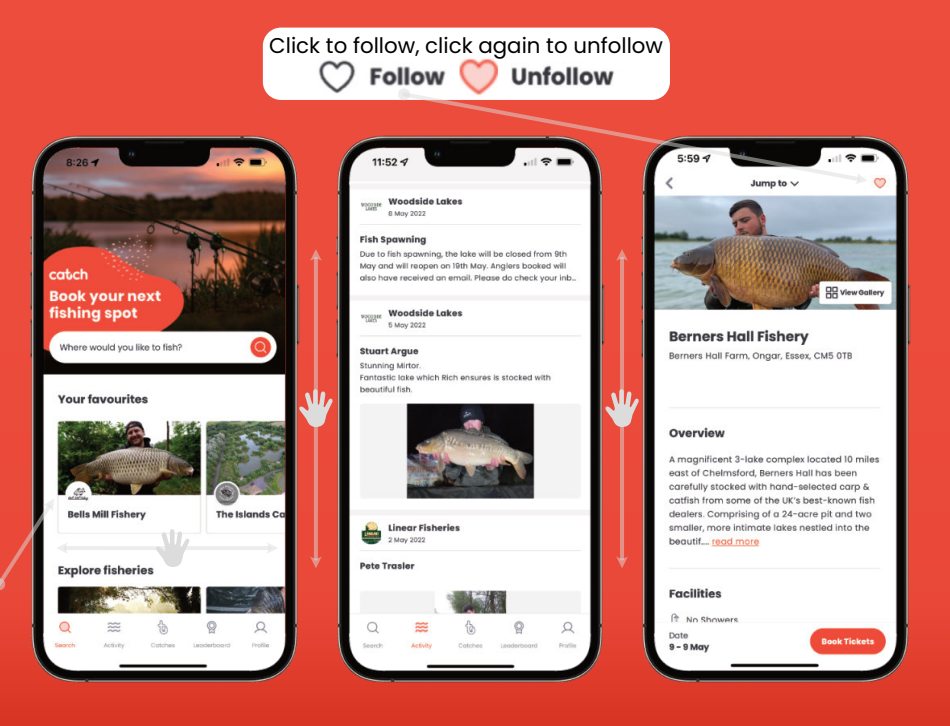

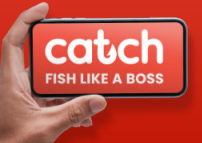

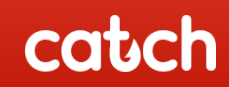

### **Create catch reports**

Click on the hook icon on the bottom menu bar.

- Click the + button and follow the steps on screen. Don't forget to upload a good image of your catch!
- Your catch report will automatically be saved in your catch log and sent to the fishery.
- If approved by the fishery your catch will also appear on the fishery news section on their listing page automatically.

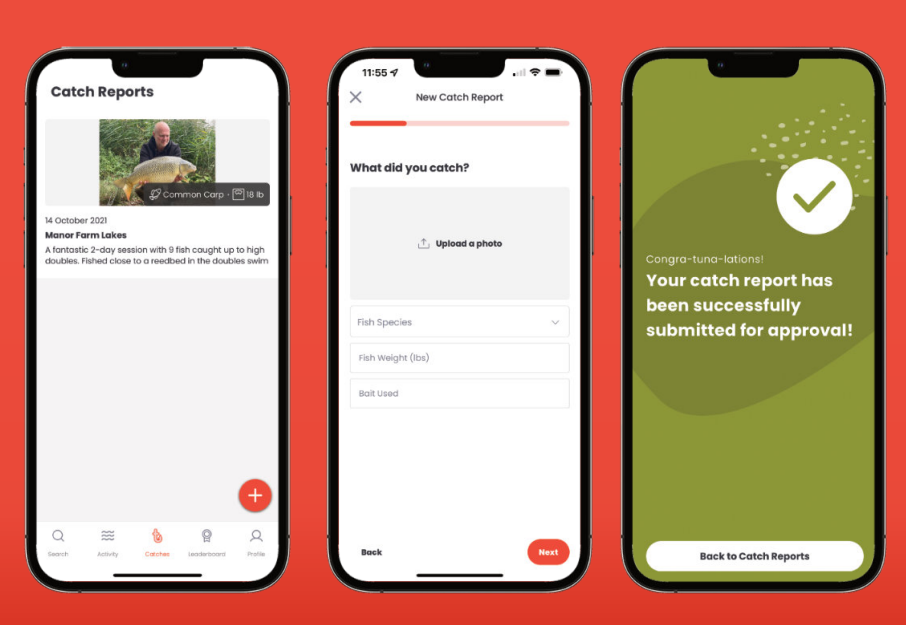

catch

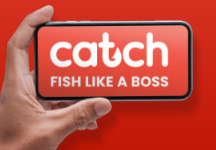

6

# **Check Availability On Lakes**

You can check availability on any Lake on Catch.

1. When you have found the venue you are interested in click Book Tickets

2. On the next screen click 'Check Availability'

3. If a multi lake venue select the lake of interest from the dropdown option. Pick the number of anglers and how many nights you want to fish. If a day only ticket is required toggle 'I want a Day Ticket' option. You can change these options on the fly to see how this affects availability.

4. Select the day you want to START your session. You don't have to work out or count days if a date is **Solid Green** • you can start your session on any of these days. Hashed green has availability but not a match to your selection. Pick the ticket you require, some venues offer choices for ticket start times amongst other options.

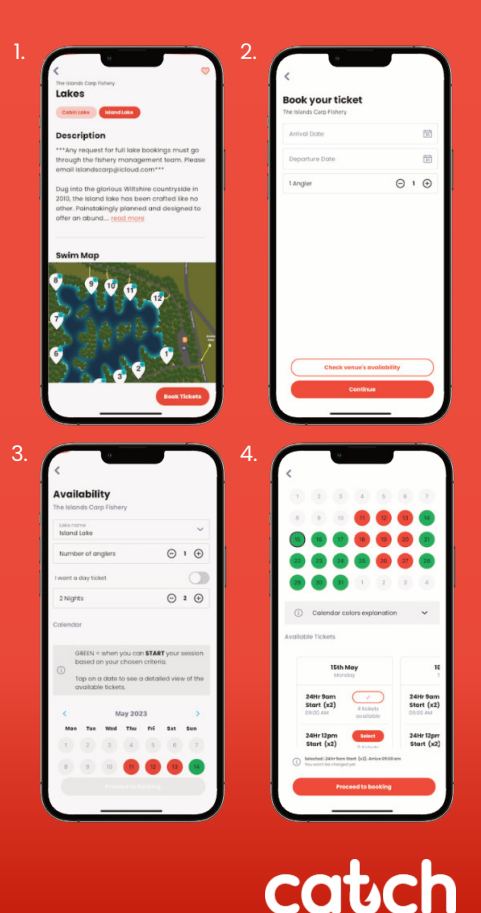

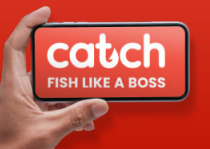

# **Bookings - Selection**

1. Select the lake you wish to book for, you can scroll across the lake names at the top to see multiple lakes on the venue.

Once you have selected the lake, Click Book Tickets

2. Enter your arrival & departure dates and the number of tickets required, **Click** continue

Venues set their preference to be ticket sales or swim booking. For ticket venues you can ignore steps 3, 4 below as they won't be applicable.

3. For swim booking venues you will need to pick your swim or swims.

4. Click on the swim number to select it - repeat swim selection if booking multiple tickets.

(Available swims are white, taken swims are Purple, when selected your chosen swim will turn red)

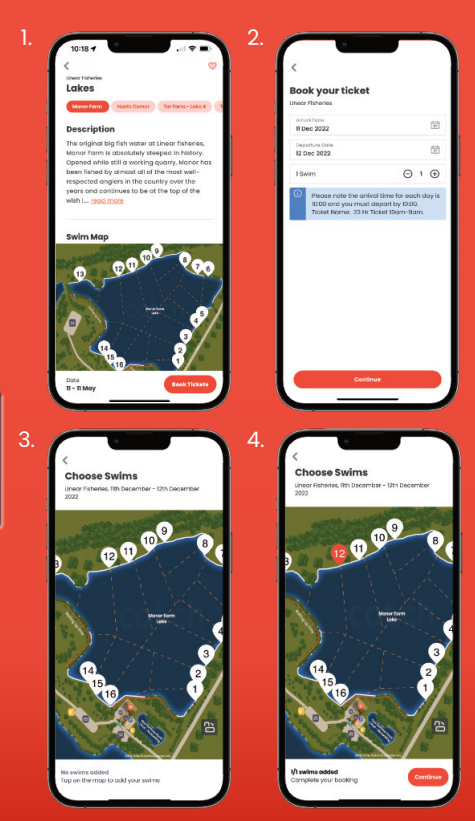

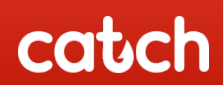

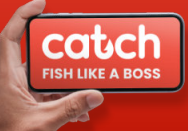

# **Bookings - Card Payments**

5. Review Booking - check the details you have chosen are correct. Select the **Ticket Type** (Adult or Concession) and select the **Number Of Rods** you wish to use for your session, some fisheries will charge an additional amount for 3 rods for example and this will update the price of the ticket. Fisheries control the pricing of tickets and options not Catch.

#### 6. Accept Terms and Conditions.

7. Payment - enter your email address and your card details or Pay via Apple or Google Pay for convenience:

- 🔹 Long Card Number 👞
- Expiry Date

catch

**FISH LIKE A BOSS** 

- CVC (Last 3 numbers, back of the card)
- Name as it appears on your card
- Click Pay and you will see a confirmation

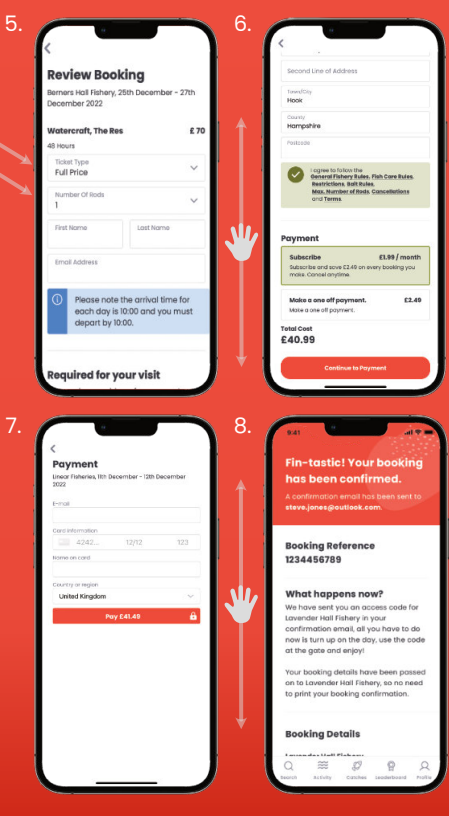

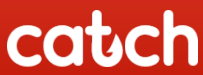

1234 5678 9987 6087

BANK

CVC

# Bookings - Apple Pay / Google Pay

For faster checkout convenience, if you have Apple Pay or Google Pay set up on your device, you can simply select the relevant option.

**É**Pay **G** Pay

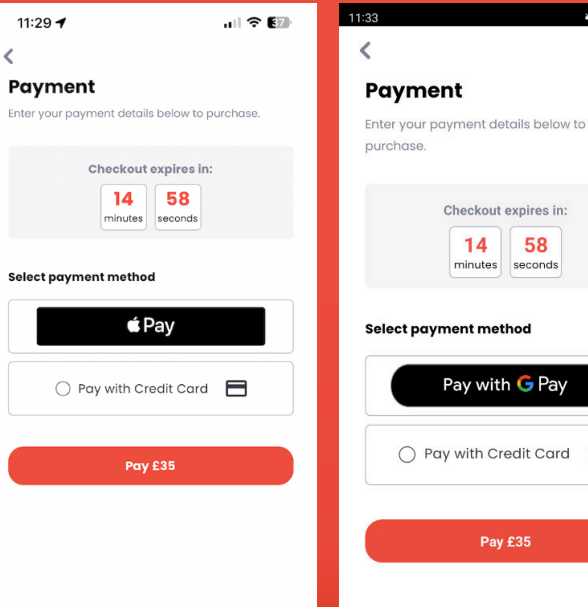

Checkout expires in: 14 58 minutes seconds Select payment method Pay with G Pay O Pay with Credit Card Pay £35 catch

🗙 🕤 💷 76% 💼

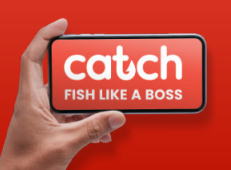

# View bookings & account settings

To view your bookings, click on your profile icon and click on the settings icon.

Click on bookings to see all of your booking information. You can tab between upcoming and past bookings.

Within the settings screen you can access and control all of your options and preferences.

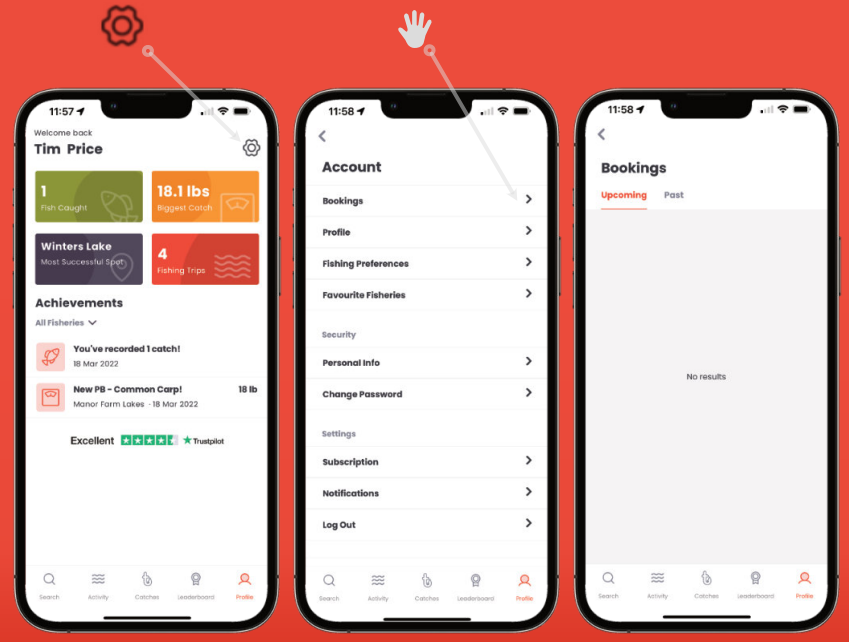

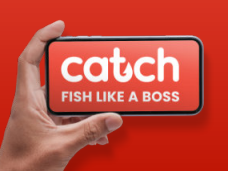

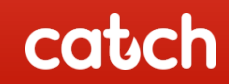

### **Communication & Gate Codes**

We recommend you enable both email and app notifications within your notification settings in your angler profile.

You will then receive:

- Booking reminders
- Catch report approval notifications
- Fishery news and important updates from your favourite venues

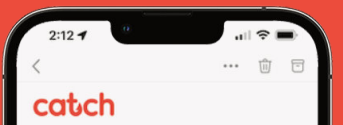

One of your favourite fisheries, Spring Lea has a new update! Spring Lea Video shoot - Models required for Trevor's

How do you fancy a fire 12% session on Trevofs7 As a valued previous angler at Spring Lea we would like to offer you a fire 12hour session on Therofs on **Classidy**, 11M May Alem. Bon: We are having a video produced of the fathery and will feature Therofs spectreme lake. If you would like to book for the place at you have to do a gare to be on film/clamers and call Shauro on <u>07550312833</u> (imited spaces available) Trankry Jon Team Spring Lea

#### 31/05/2022

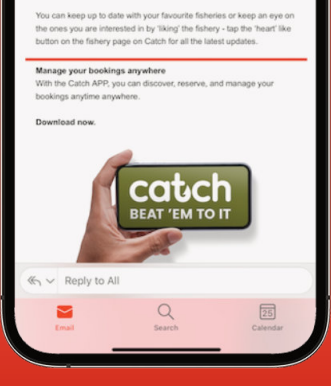

After making a booking you will also receive a booking confirmation via email along with a booking reminder email **24 hours** before your session.

If the fishery operates a Gate Code or has any special access instructions, the details will be contained in your **reminder** email.

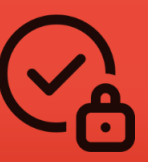

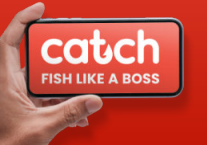

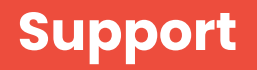

You still contact the fishery directly regarding your booking or if you have any questions. Fishery contact details can be found on the fishery listing page on Catch.

If you require support for the Catch Platform or anything regarding your account then please do not hesitate to contact us by email: <u>support@gocatch.fish</u> and the catch team will be happy to help you.

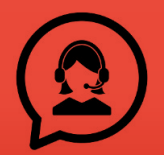

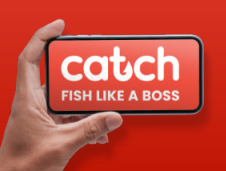

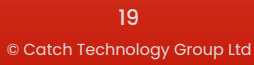

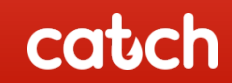

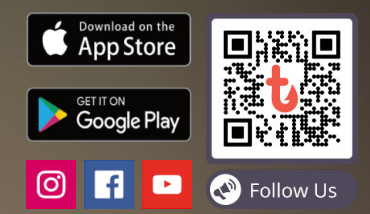